## Regisztráció a kari eLearningen (elearning.ppk.elte.hu)

Az új rendszerbe a Neptun-kóddal és jelszóval lehet regisztrálni, és később is ez lesz a felhasználónév és jelszó a bejelentkezéshez. A regisztrációhoz ezen felül is meg kell adni az email címet. A szükséges adatok megadása és a profil személyre szabása után lehet teljes körben használni a kari eLearning rendszert.

## A meglévő MM-értékelések letöltése a régi eLearningről

A legtöbb témavezetőnek biztosan megvan a témavezetésével készült teljes műhelymunkák értékelése a saját gépén is. Ha mégsem, akkor mód van ezek letöltésére **április 15-ig** a régi egyetemi eLearningről. **Április 3-ig** minden hallgató személyesen megosztja az új rendszerbe áthozott a dolgozatát a témavezetőjével, ezért az Önnel megosztott dolgozatokhoz kell csak az értékelést megtalálni a saját dokumentumok között vagy a régi eLearninges felületen:

## https://elearning.elte.hu/

A régi rendszerbe még az ETR-kóddal és jelszóval kell belépni. A belépéskor a jelszó emlékeztető segít, ha már nem emlékezne valaki az ETR-es jelszavára.

#### A MM-értékelések feltöltése az új rendszerben

1. Neptun-kóddal és jelszavával jelentkezzen be az új PPK eLearning rendszerbe.

#### https://elearning.ppk.elte.hu/

- 2. A bal oldali menüben az E-Portfolio almenü Megosztott Portfóliók menüpontjára kattintson rá. A kattintás után a középső hasábban megjelennek az Önnel megosztott portfóliók. A hallgatók most egyéni portfólió rendszerben gyűjtik majd a dolgozataikat és értékeléseiket, így csak azokat a dolgozatokat láthatja, melyeket Önnel megosztott a hallgató. Erre felhívást küldtünk a diákjainknak, és részletes útmutatóval segítjük őket.
  - 3. Egy táblázat tartalmazza az Önnel megosztott összes dolgozatot. A **Felhasználó** oszlopban a hallgató neve található, a **Nézet** oszlopban a dolgozat címe.

|                                                          | Információ    | Kategóriák | Könyvjelzők | Nézetek      | Export/Impo        | ort Megosztott Portfó | liók <mark>1</mark>        |  |  |  |
|----------------------------------------------------------|---------------|------------|-------------|--------------|--------------------|-----------------------|----------------------------|--|--|--|
|                                                          |               |            |             |              |                    |                       |                            |  |  |  |
| Rendezési szempont: Kurzus   Felhasználó   Nézet   Dátum |               |            |             |              |                    |                       |                            |  |  |  |
|                                                          |               |            |             |              |                    |                       |                            |  |  |  |
| Felhasználó képe                                         | Felhasználó 🔺 |            |             | Nézet        |                    | Dátum                 |                            |  |  |  |
|                                                          |               |            |             | Nemzet és vi | lág <mark>2</mark> | 2013. r               | nárcius 20., szerda, 09:45 |  |  |  |

4. Ez utóbbira kattintva egy új oldal nyílik, ahol a jobb oldalon megjelenő <u>Show</u> címkére kell kattintani az értékeléshez.

|                       | Információ | Kategóriák | Könyvjelzők | Nézetek | Export/Import | Megosztott Portfóliók |  |
|-----------------------|------------|------------|-------------|---------|---------------|-----------------------|--|
|                       |            |            |             |         |               |                       |  |
|                       |            |            |             |         |               |                       |  |
| Szociál műhelymunka   |            |            |             |         |               |                       |  |
|                       |            |            |             |         |               |                       |  |
| 💾 A nemzet és a világ |            |            |             |         |               |                       |  |

5. A Megjegyzés részbe kell az értékelést megadni. A *Hozzáadás* nyomógombbal lehet menteni a változtatásokat.

| A nemzet és a világ                                                                                                    |                                               |
|----------------------------------------------------------------------------------------------------|-----------------------------------------------|
| A nemzet és a világ                                                                                                    |                                               |
| Megjegyzés hozzáadása                                                                                                    |                                               |
| Megjegyzés*<br>Fontcsalád ▼ Fontméret ▼ Bekezdés ▼ ●●● A A III<br>B I II A K X X I E E E I I A III<br>E I E E E E ●● ● ● E III III<br>4 |                                               |
| Útvonal: p                                                                                                    |                                               |
| Hozzáadás 5                                                                                                    | Az űrlapon * jelzésű kitöltendő mezők vannak. |

6. A következő megosztott dolgozat megtekintéséhez, és az értékelés feltöltéséhez kattintson a felső menüben a *Megosztott Portfóliók* menüpontra, és folytassa ugyanígy a munkát.

# Kérjük, hogy a már meglévő értékeléseket április 15-ig töltse fel.

#### Ezután elkészítendő MM-k értékelése

Az újonnan (pl. most tavasszal) elkészítendő műhelymunkákat a fent leírt lépéseket követve kell ezután értékelni a kari eLearning rendszerben. A dolgozatok feltöltésének és értékelésének határidejét a témavezető határozza meg a félév elején, ennek általános keretei a gyakorlati jegyével egyeznek meg: a dolgozatokat a szorgalmi időszakban kell elkészíteni és a vizsgaidőszak első hetének végéig értékelni.

A "kis" műhelymunka keretében végzett feladatokról készített rövid beszámolókat is feltölthetik a hallgatók a portfóliós felületre. Ha megosztják a témavezetővel, akkor kérjük, hogy jelezzék azt is neki (mondjuk a címben), hogy kis műhelymunkáról van szó, ami oktatói értékelést nem igényel.

Több lehetőséget is számba véve, ez megoldás tűnt a legegyszerűbbnek és hosszú távon is célszerűen működőnek a BA-portfóliók kezelésére. Kérjük az átállás során biztosan előforduló döccenők során is a szíves együttműködését!

Bár a portfólió működtetéséhez szorosan nem kapcsolódik, de ezt az alkalmat megragadva kérjük azt is, hogy az oktatáshoz használt legkülönbözőbb internetes felületek (pl. FB csoportok, stb.) használata helyett az új PPK eLearning rendszert vegye igénybe az oktató és a hallgató egyaránt, ha az adott célra a Neptun nem alkalmas.

Ha bejelentkezéssel, használattal kapcsolatos problémái adódnának, keresse Kovács Tamás kollégát (kovacs.tamas@ppk.elte.hu). Egyéb felmerülő kérdések esetén keresse Kiss Orhideát (kiss.orhidea@ppk.elte.hu).